### How do I obtain a new contractor (M, E, P) license?

#### Step 1. Sign into your portal:

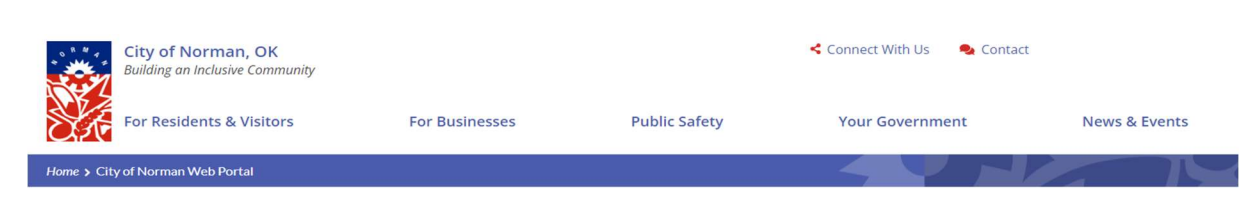

## City of Norman Web Portal

Sign In My Shopping Cart (0) Portal Home Search for a Property Portal Help

The City's new web portal is now online. Apply for permits, check the status of applications and inspections, submit complaints, check on planning applications and apply for business licenses - all from the comfort of home. No more lineups.

The CityView Portal is the first step in the City's plan to improve its service offerings for citizens. Visit portal help to learn more about application instructions, FAQ's before applying online. Watch for more updates coming soon.

## Step 2. Scroll down to Trade Contractors (M, E, P) Sign and Structure Moving Licensing and click "Apply for a New License:

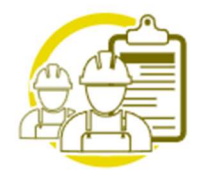

# Trade Contractors (M,E,P) Sign and Structure Moving Licensing

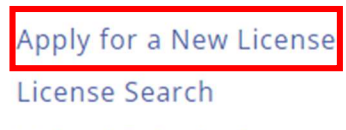

**Upload Submittals** 

Step 3. Follow the application information steps and click submit:

City of Norman Web Portal

| 1<br>Contractor Name                                                                                        | 2<br>Classifications                                                                                                    | (Jassiticati                                                            | on Details                                              | 4<br>Owner                          | 5<br>Contact Information                    |
|----------------------------------------------------------------------------------------------------|----------------------------------------------------------------------------------------------------|-------------------------------------------------------------------------|---------------------------------------------------------|-------------------------------------|---------------------------------------------|
| 6<br>Additional Contacts                                                                                    | 7                                                                                                    | 8<br>Location Details                                                   | 9<br>Upload Files                                       | 10<br>Review & Submit               | 11<br>Submitted                             |
|                                                                                                    | Contractor                                                                                                    |                                                                         | ation - Basic I                                         | ntormation                          | Submitted                                   |
|                                                                                                    | contractor                                                                                                    | TMPLC202                                                                | 40001042                                                |                                     |                                             |
|                                                                                                    |                                                                                                    |                                                                         |                                                         |                                     |                                             |
| pplication is not submitte<br>e then, there will be no re                                                   | R<br>ed until all information is col<br>ecord of the application in th                                                                                                    | equired information is ind<br>llected and you press the '<br>he system. | licated with an asterisk ("<br>"Submit Application" but | :).<br>on on the Summary Tab. If y  | ou exit the process any                     |
| pplication is not submitte<br>e then, there will be no re<br>me and Description                             | R<br>ed until all information is col<br>ecord of the application in th<br>n 🛇                                                                                                    | equired information is ind<br>llected and you press the '<br>he system. | licated with an asterisk ("<br>"Submit Application" but | ').<br>:on on the Summary Tab. If y | ou exit the process any                     |
| upplication is not submitte<br>e then, there will be no re<br>me and Description<br>tractor Name:*          | R<br>ed until all information is col<br>ecord of the application in th<br><b>1 ම</b>                                                                                                    | equired information is ind<br>llected and you press the '<br>he system. | licated with an asterisk (*                             | r).<br>ion on the Summary Tab. If y | ou exit the process any                     |
| opplication is not submitte<br>e then, there will be no ri<br>me and Description<br>stractor Name:*         | R<br>ed until all information is col<br>ecord of the application in tl<br>o                                                                                                    | equired information is ind<br>llected and you press the '<br>he system. | licated with an asterisk (*<br>"Submit Application" but | ').<br>on on the Summary Tab. If y  | ou exit the process any                     |
| application is not submitte<br>re then, there will be no re<br><b>me and Description</b><br>ntractor Name:* | R<br>ed until all information is col<br>ecord of the application in th<br>or other application in the application in the application in the application is the application of the application of | equired information is ind<br>llected and you press the '<br>he system. | licated with an asterisk (*                             | י).<br>on on the Summary Tab. If y  | ou exit the process any<br>Limit 100 charae |

Step 4. Once you have completed all application steps and uploaded submittals, City staff will review your license:

City of Norman Web Portal

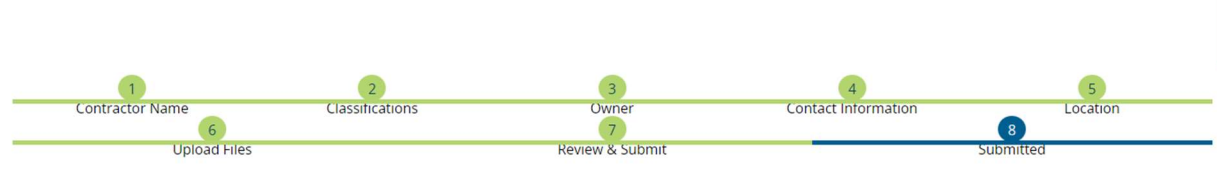

Contractor License Application - Submitted

Step 5. Once City staff confirms all submittals are correct, we will send you an "Invoice of Pending Fees." You will log back into your portal and click on "My Items," "My Contractor License Applications" and click "Add fees to Cart.":

| City of Norman Web Portal                                                                                    |             |                      |                 |   |  |  |  |  |  |
|----------------------------------------------------------------------------------------------------|-------------|----------------------|-----------------|---|--|--|--|--|--|
| Sign Out My Account <mark>Ay Items</mark> My Shopping Cart (0) Portal Home Search for a Property Portal Help |             |                      |                 |   |  |  |  |  |  |
|                                                                                                    | My Items    |                      |                 |   |  |  |  |  |  |
| This page lists all the applications and other items in which you are a contact.                             |             |                      |                 |   |  |  |  |  |  |
| Expand All Collapse All                                                                                      |             |                      |                 |   |  |  |  |  |  |
| My Business License Applications (0) $\otimes$                                                               |             |                      |                 |   |  |  |  |  |  |
| My Code Enforcement Complaints (0) $\otimes$                                                                 |             |                      |                 |   |  |  |  |  |  |
| My Contractor License Applications (2) ⊗                                                                     |             |                      |                 |   |  |  |  |  |  |
|                                                                                                    | [           | Show Active (2 of 2) |                 | • |  |  |  |  |  |
| Reference Number 1 Name 1                                                                                    | Address 는 ‡ | Status 🚉             | Date Created 느↑ |   |  |  |  |  |  |
| Upload Submittals Add Fees to My Cart Share                                                                  |             | Active               | 03/15/2023      |   |  |  |  |  |  |

Step 6. Scroll back to the top and click on "My Shopping Cart" to pay the fees:

City of Norman Web Portal

My Shopping Cart (0) Portal Home Search for a Property Portal Help

Step 7. Once the fees are paid, City staff will issue your license to you through the portal.